# Configuració d'un PDC Ubuntu 12.04 per a clients Windows

# Configuració del servidor

- 1. Instal·la Ubuntu Server 12.04
- 2. Canvia la configuració de la interfície de xarxa a estàtica

nano /etc/network/interfaces

iface eth0 inet static address 192.168.10.XXX netmask 255.255.255.0 gateway 192.168.10.1 dns-nameservers 194.179.1.100 8.8.8.8

3. Reinicia la interfície de xarxa

ifdown eth0 ifup eth0

4. Estableix els dipòsits del servidor principals

sed -i 's/es\.//g' /etc/apt/sources.list

5. Actualitza el sistema

apt-get update apt-get upgrade

6. Instal·la Network Time Protocol

apt-get install ntp

7. Instal·la Samba i el mòdul d'autenticació

apt-get install samba libpam-smbpass

8. Edita l'arxiu de configuració de Samba. Descomenta les línies i canvia els textos en negreta.

nano /etc/samba/smb.conf

workgroup = DXXX
security = user

```
domain logons = yes
logon path = \\%N\%U\profile
logon drive = H:
logon home = \ \N\
logon script = logon.bat
add machine script = sudo /usr/sbin/useradd -N -g machines -c Machine -d
/var/lib/samba -s /bin/false %u
[homes]
   comment = Home Directories
   browseable = no
   read only = no
   create mask = 0700
   directory mask = 0700
   valid users = %S
[netlogon]
   comment = Network Logon Service
   path = /srv/samba/netlogon
   quest ok = yes
   read only = yes
```

9. Crea una carpeta per a emmagatzemar l'arxiu que determinarà l'inici de sessió en el client Windows

mkdir -p /srv/samba/netlogon

10. Crea l'arxiu d'inici de sessió en el client Windows

```
nano /srv/samba/netlogon/logon.bat
```

```
@echo off
net time \\192.168.10.XXX /set /y
```

11. Instal·la flip

apt-get install flip

12. Converteix l'arxiu creat en el punt 9 en un format intel·ligible per a Windows

```
flip -m /srv/samba/netlogon/logon.bat
```

13. Reinicia els dimonis Samba

restart smbd restart nmbd

14. Afegeix el grup "machines"

addgroup machines

15. Afegeix el grup "Domain Admins"

net groupmap add ntgroup="Domain Admins" unixgroup=a rid=512 type=d

### 16. Afegeix l'usuari "a" a Samba

| smbpasswd -a <b>a</b>    |          |
|--------------------------|----------|
|                          |          |
| New SMB password:        | PASSWORD |
| Retype new SMB password: | PASSWORD |

#### 17. Atorga privilegis a l'usuari "a"

net rpc rights grant -U a "DXXX\Domain Admins" SeMachineAccountPrivilege SePrintOperatorPrivilege SeAddUsersPrivilege SeDiskOperatorPrivilege SeRemoteShutdownPrivilege

| Enter a's password: | PASSWORD |
|---------------------|----------|
|---------------------|----------|

#### 18. Crea un grup d'usuaris

```
addgroup --gid 3000 usuaris
```

#### 19. Crea la carpeta /sambahome

mkdir /sambahome

# Creació d'un usuari del domini

20. (Opcional) Crea l'usuari "usuari" i afegeix-lo a Samba

```
adduser --home /sambahome/usuari usuari
smbpasswd -a usuari
```

## Instal·lació de Webmin

#### 21. Descarrega Webmin

```
wget
http://downloads.sourceforge.net/project/webadmin/webmin/1.620/webmin_1.620_
all.deb
```

#### 22. Instal·la les dependències no satisfetes de Webmin

```
apt-get install libnet-ssleay-perl libauthen-pam-perl libio-pty-perl
apt-show-versions
```

#### 23. Instal·la Webmin

dpkg -i webmin\_1.620\_all.deb

En primer lloc prepara el fitxer batch, per a això utilitzaràs un programa de full de càlcul. Pots importar la informació d'una base de dades. Es tractarà d'aconseguir fer una taula amb les dades següents:

| Columna | Camp      | Contingut                                                                                                    |
|---------|-----------|----------------------------------------------------------------------------------------------------|
| 1       | create    | Introdueix la paraula create                                                                                                    |
| 2       | usuari    | Nom d'inici de sessió de l'usuari                                                                                                    |
| 3       | ctsenya   | <pre>Contrasenya calculada amb la fórmula escollida:<br/>=DRETA(QUOCIENT((usuari+3000)^3;19);4)</pre>                                                |
| 4       | uid       | Pots assignar un número del rang que determinis. Per<br>exemple, a partir del 3001. Si es deixa en blanc el<br>sistema n'assignarà automàticament un |
| 5       | gid       | Núm. d'identificació del grup (3000)                                                                                                    |
| 6       | nom real  | Nom real de l'usuari. Si tens nom i cognoms en                                                                                                    |
|         |           | diferents camps pots utilitzar la fórmula:                                                                                                    |
|         |           | <pre>concaleNA(cel·la que conte el nom; "; cel·la amb<br/>cognom 1";" ";cel·la amb cognom 2)</pre>                                                   |
| 7       | dir arrel | Carpeta per al perfil de l'usuari (per exemple:                                                                                                    |
| 8       | choll     | Si l'usuari ha de noder accedir al sistema a través                                                                                                  |
| 0       | Sheee     | d'una shell nots especificar /bin/bash o /bin/sh. en                                                                                                 |
|         |           | cas contrari /bin/false                                                                                                    |
| 9       | min       | Ho deixes en blanc                                                                                                    |
| 10      | max       | Ho deixes en blanc                                                                                                    |
| 11      | avis      | Ho deixes en blanc                                                                                                    |
| 12      | inactiu   | Ho deixes en blanc                                                                                                    |
| 13      | expira    | Ho deixes en blanc                                                                                                    |

Desa l'arxiu en format text csv, fent aquests passos:

Fitxer --> Anomena i desa... Tipus de fitxer --> Text CSV (.csv) Tria el nom i la ubicació, i prem el botó Desa.

Després d'un advertiment t'apareix una nova finestra en la qual has d'especificar:

Joc de caràcters: Europeu occidental (ISO-8859-15/EURO) Delimitador de camp: escriu dos punts ":" Delimitador de text: el deixes en blanc

A continuació t'avisa que només es desa el contingut del full de càlcul actiu. Obres l'arxiu que acabes de crear amb un editor de textos i elimina la primera fila de dades que conté els noms de les columnes del full de càlcul. Accedeix al webmin a través del navegador d'Internet escrivint a la barra de navegació:

https://192.168.10.**XXX**:10000

En el menú de Webmin busca Sistema --> Usuaris i grups. Dins del mòdul d'Usuaris i grups clica a sobre d'Executa fitxer batch. Selecciona l'arxiu csv que has desat prèviament i prem el botó Executa batch.

#### Identificació: a

- Webmin
- Sistema Actualitzacions de Paquets de Programes Autenticació PAM Canvi de Contrasenyes Còpia de Sistemes de Fitxers Documentació del Sistema Engegada i Tancament Ordres Planificades Paquets de Programari Processos en Execució Programes de Tipus Mime Registres del Sistema Rotació de Fitxers de Registre Sistemes de Fitxers en Xarxa i Disc Treballs Planificats Cron Usuaris i Grups <
- Servidors

| Identificació: a               | Ajuda<br>Configuració del Mòdul<br>Usuaris Locals Gi | rups Locals                 |              | Usuaris i Grup       | DS              | Bus          |
|--------------------------------|------------------------------------------------------|-----------------------------|--------------|----------------------|-----------------|--------------|
| ▼ Sistema                      | Selecciona-ho tot   Inv                              | erteix la selecció   Crea u | n nou usuari |                      | Executa fitxer  | batch Export |
| Actualitzacions de Paquets de  | Usuari                                               | ID de l'usuari              | Grup         | Nom real             | Directori arrel | Shell        |
| Programes                      | not.                                                 | 0                           | root         | root                 | /root           | /bin/bash    |
| Autenticació PAM               | daomon                                               | 1                           | daomon       | daomon               | /uer/chin       | /bin/sh      |
| Canvi de Contrasenyes          |                                                      | -                           | uaemon       | daemon               | /usi/sbiii      | /0///3/1     |
| Còpia de Sistemes de Fitxers   | U bin                                                | 2                           | bin          | bin                  | /bin            | /bin/sh      |
| Documentació del Sistema       | 🗆 sys                                                | 3                           | sys          | sys                  | /dev            | /bin/sh      |
| Engegada i Tancament           | sync 🗌 sync                                          | 4                           | nogroup      | sync                 | /bin            | /bin/sync    |
| Ordres Planificades            | games                                                | 5                           | games        | games                | /usr/games      | /bin/sh      |
| Paquets de Programari          | man                                                  | 6                           | man          | man                  | /var/cache/man  | /bin/sh      |
| Processos en Execució          |                                                      | 7                           | In           | le.                  | /var/epsel/ed   | /bin/oh      |
| Programes de Tipus Mime        | U ip                                                 | 1                           | ip           | ip                   | /vai/spool/ipd  | /bin/sh      |
| Registres del Sistema          | 🔲 mail                                               | 8                           | mail         | mail                 | /var/mail       | /bin/sh      |
| Rotació de Fitxers de Registre | news                                                 | 9                           | news         | news                 | /var/spool/news | /bin/sh      |
| Sistemes de Fitxers en Xarxa i | uucp                                                 | 10                          | uucp         | uucp                 | /var/spool/uucp | /bin/sh      |
| Treballs Planificats Cron      | proxy                                                | 13                          | proxy        | proxy                | /bin            | /bin/sh      |
| Usuaris i Grups                | www-data                                             | 33                          | www-data     | www-data             | /var/www        | /bin/sh      |
| Servidors                      | Dackup                                               | 34                          | backup       | backup               | /var/backups    | /bin/sh      |
| Altres                         | 🗆 list                                               | 38                          | list         | Mailing List Manager | /var/list       | /bin/sh      |

Identificació: a

Webmin

Sistema Actualitzacions de Paquets de

Programes Autenticació PAM Canvi de Contrasenyes

#### Índex de Mòduls

Instruccions i format batch

#### Opcions de creació, actualització i supressió d'usuaris batch

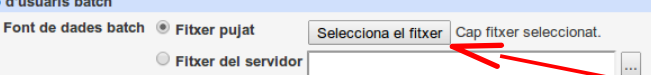

Execució de Fitxer Batch

| Identificació: a               | index de Möduls Execució de Fitxer Batch                                                     |
|--------------------------------|----------------------------------------------------------------------------------------------|
| Vebmin                         | Instruccions i format batch                                                                  |
| Sistema                        | Opcions de creació, actualització i supressió d'usuaris batch                                |
| Actualitzacions de Paquets de  | Font de dades batch                                                                          |
| Programes                      | Selecciona el inter usualis.csv                                                              |
| Autenticació PAM               | Fitxer del servidor                                                                          |
| Canvi de Contrasenyes          | ○ Text de la caixa                                                                           |
| Copia de Sistemes de Fitxers   |                                                                                              |
| Documentacio del Sistema       |                                                                                              |
| Ordree Blasificades            |                                                                                              |
| Paquets de Programari          | Crea modifica o suntimeix els usuaris d'altres mòduls 🐵 St 🔍 No                              |
| Processos en Execució          |                                                                                              |
| Programes de Tipus Mime        | Actualitza el fitxer d'usuaris només quan el batch estigui complet U Sí  No                  |
| Registres del Sistema          | Crea els directoris arrel dels usuaris creats $\circledast$ Sí $\odot$ No                    |
| Rotació de Fitxers de Registre | Conta els fitzars als directoris arrel dels usuaris creats 🖲 Sí 🔘 No                         |
| Sistemes de Fitxers en Xarxa i |                                                                                              |
| Disc                           | Renomena els directoris arrel dels usuaris modificats    Sí   No                             |
| Treballs Planificats Cron      | Canvia l'UID dels fitxers dels usuaris modificats 💿 No 🖲 Directori arrei 🔍 Tots els fitxers  |
| Usuans i Grups                 | Canvia el GID dels fitxers dels usuaris modificats 💿 No 💿 Directori arrel 💿 Tots els fitxers |
| Servidors                      |                                                                                              |
| Altres                         | Esborra el directori arrei dels usuaris suprimits 🔍 Si 🔍 No                                  |
| Xarxa                          | Les contrasenyes ja estan xifrades 🔍 Sí 🖲 No                                                 |
| Maquinari                      |                                                                                              |
| Cluster                        | Execute Datch                                                                                |
| Móduls No utilitzats           | 두 Toma a la llista d'usuaris i grups                                                         |
| Busca:                         |                                                                                              |

# Migració dels nous usuaris a Samba

24. Crea l'script "afegeix\_usuaris\_a\_samba.sh"

25. Dóna permisos d'execució a l'arxiu creat

```
chmod +x afegeix_usuaris_a_samba.sh
```

26. Executa l'script per afegir els usuaris

```
sh ./afegeix_usuaris_a_samba.sh usuaris.csv
```

# Configuració del client Windows XP

Inicia sessió amb un usuari administrador del sistema. Prem amb el botó dret del ratolí a sobre de "Mi PC" i tria "Propiedades"

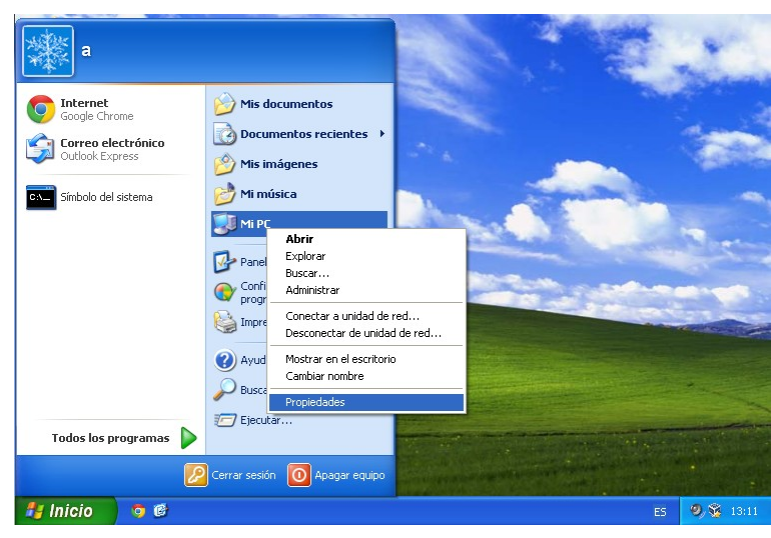

### Clica en la pestanya "Nombre de equipo" i prem el botó "Cambiar ..."

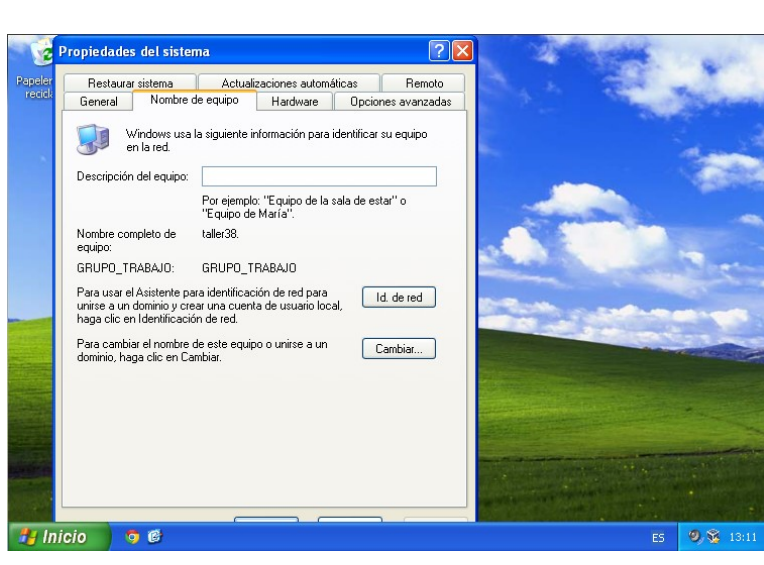

Modifica si cal el nom de l'equip i tria "Dominio". Escriu el nom del domini Samba.

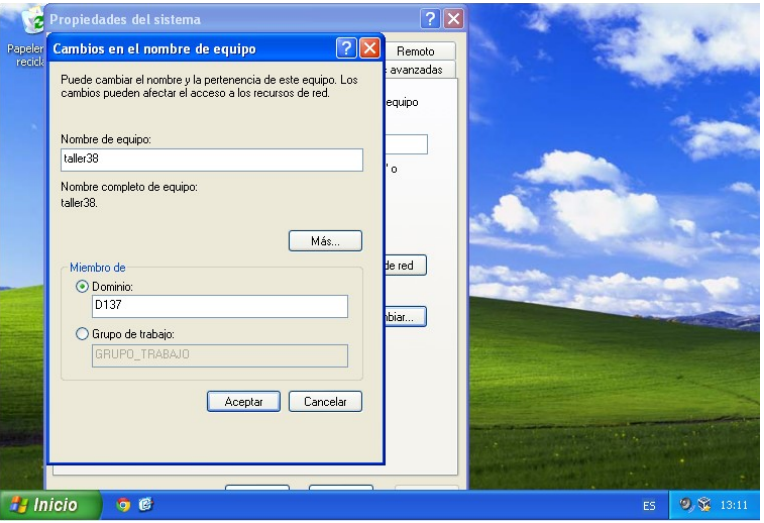

Escriu el nom d'usuari i la contrasenya de l'usuari al qual has atorgat privilegis en el punt 17.

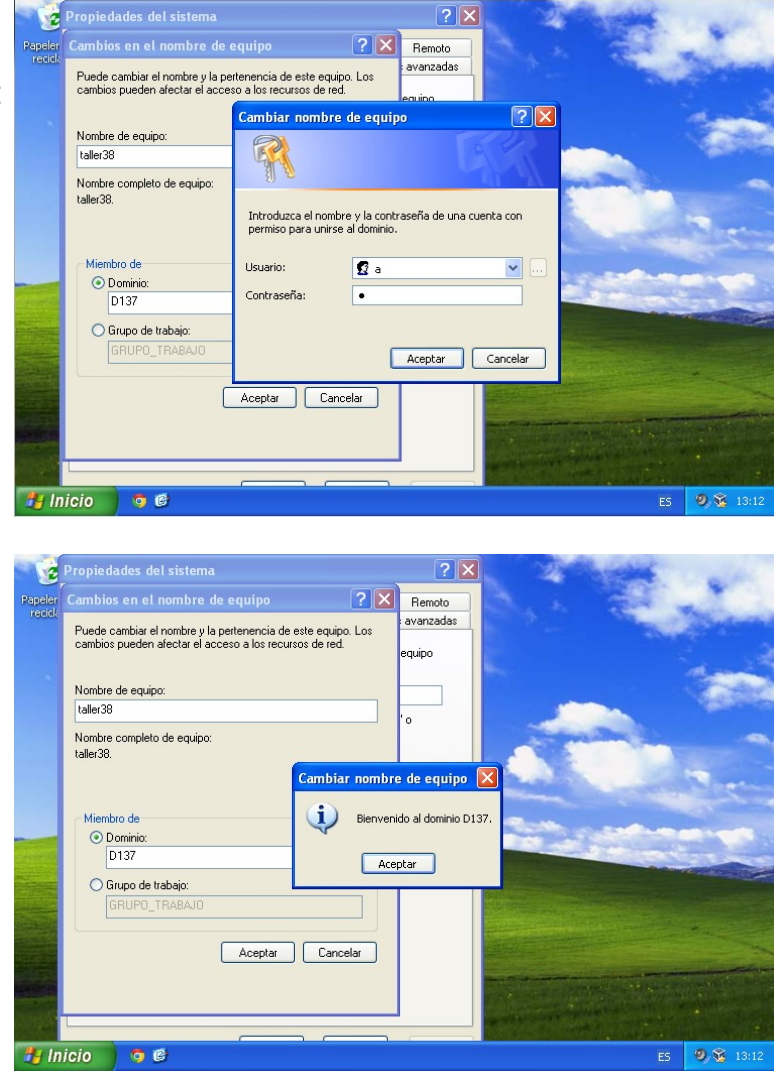

Reinicia l'ordinador.

Rebràs un missatge de

benvinguda al domini.

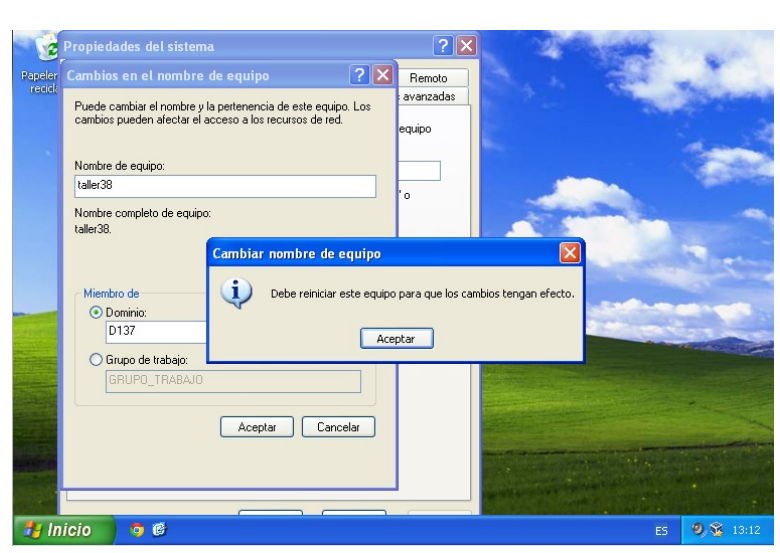

Prem el botó "Opciones" Iniciar sesión en Windows Copyright © 1985-2001 Microsoft Corporation

En la caixa de text "Conectarse a:" tria el nom del domini.

Escriu el nom d'inici de sessió i la contrasenya d'un usuari del domini.

| Iniciar sesió                           | n en Windows                 |
|-----------------------------------------|------------------------------|
| Copyright © 1985-<br>Microsoft Corporat | 2001                         |
| <u>N</u> ombre de<br>usuario:           | a                            |
| ⊆ontrasena:                             | Aceptar Cancelar Opciones >> |

| Iniciar sesiór                                       | n en Windows                                                                                    |
|------------------------------------------------------|-------------------------------------------------------------------------------------------------|
| Copyright © 1985-2<br>Microsoft Corporatio           | Microsoft<br>Windows <sup>xp</sup><br>Professional<br>Microsoft                                 |
| <u>N</u> ombre de<br>usuario:<br><u>C</u> ontraseña: | a                                                                                               |
| Conec <u>t</u> arse a:                               | TALLER38 (este equipo)                                                                          |
| ES                                                   | D137<br>TALLER38 (este equipo) elefónico<br>Aceptar Cancelar <u>A</u> pagar <u>O</u> pciones << |

| Iniciar sesión                                       | n en Windows                                                                                |
|------------------------------------------------------|---------------------------------------------------------------------------------------------|
| Copyright © 1985-2<br>Microsoft Corporatio           | Microsoft<br>Windows <sup>xp</sup><br>Professional<br><i>Microsoft</i>                      |
| <u>N</u> ombre de<br>usuario:<br><u>C</u> ontraseña: | antonio                                                                                     |
| Conec <u>t</u> arse a:                               | D137 💌                                                                                      |
| ES                                                   | Iniciar sesión usando una conexión de acceso telefónico Aceptar Cancelar Apagar Opciones << |

Observaràs que s'ha mapejat la unitat H: per a desar el perfil de l'usuari.

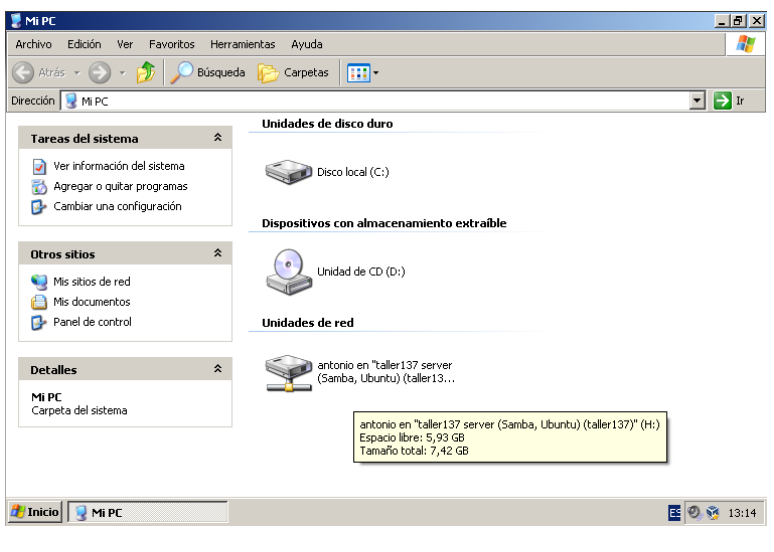

# Configuració del client Windows 7

| Modifica el registre amb el<br>regedit.exe | L programa | Programas (1)                        |            |
|--------------------------------------------|------------|--------------------------------------|------------|
|                                            |            |                                      | 6.         |
|                                            |            | Ver más resultados           regedit | × Apagar + |

Afegeix les següents claus ubicades a:

[HKEY\_LOCAL\_MACHINE\SYSTEM\CurrentControlSet\services\LanmanWorkstation\Parameters]

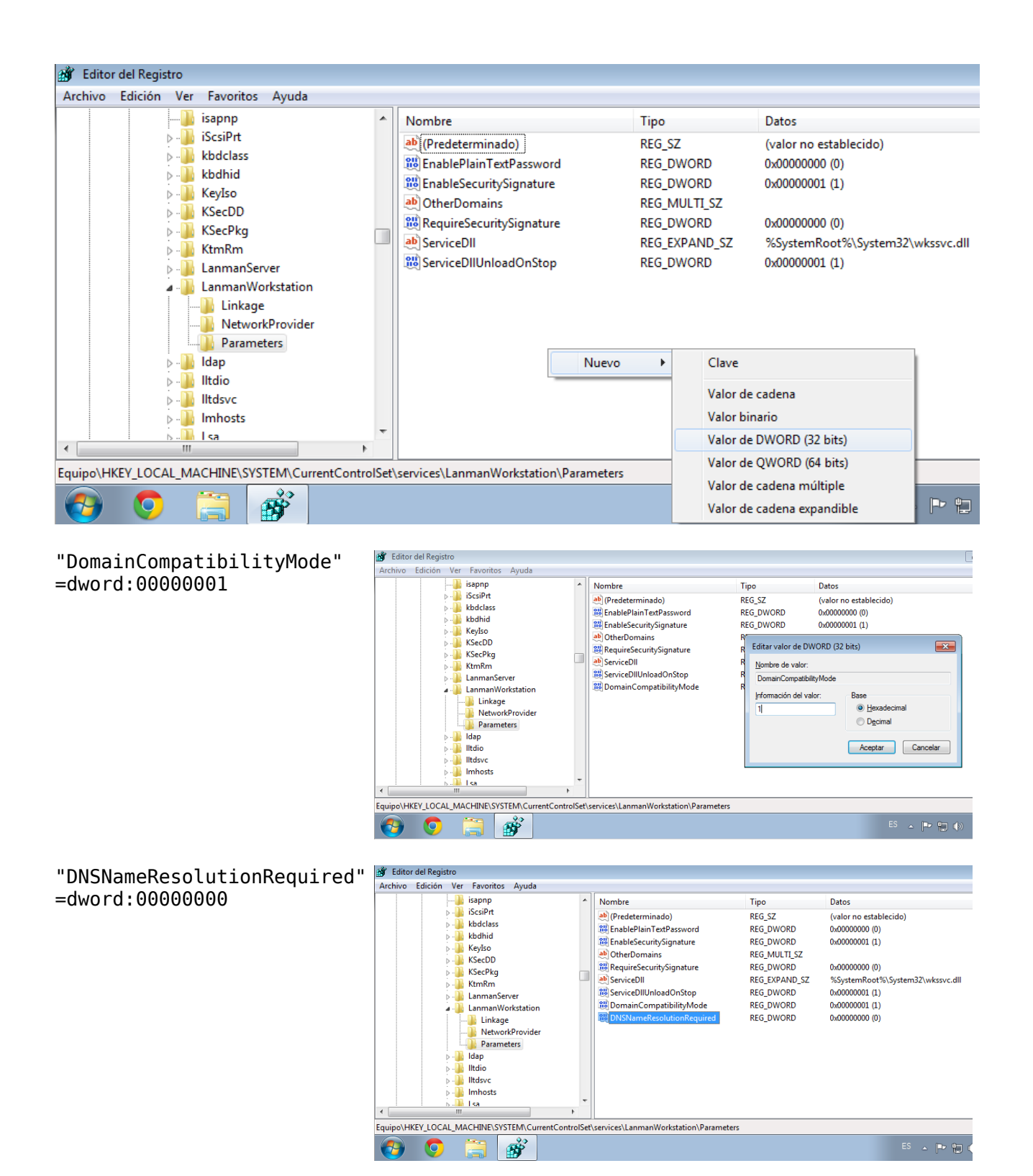

Modifica les ubicades a: [HKEY\_LOCAL\_MACHINE\SYSTEM\CurrentControlSet\services\Netlogon\Parameters]

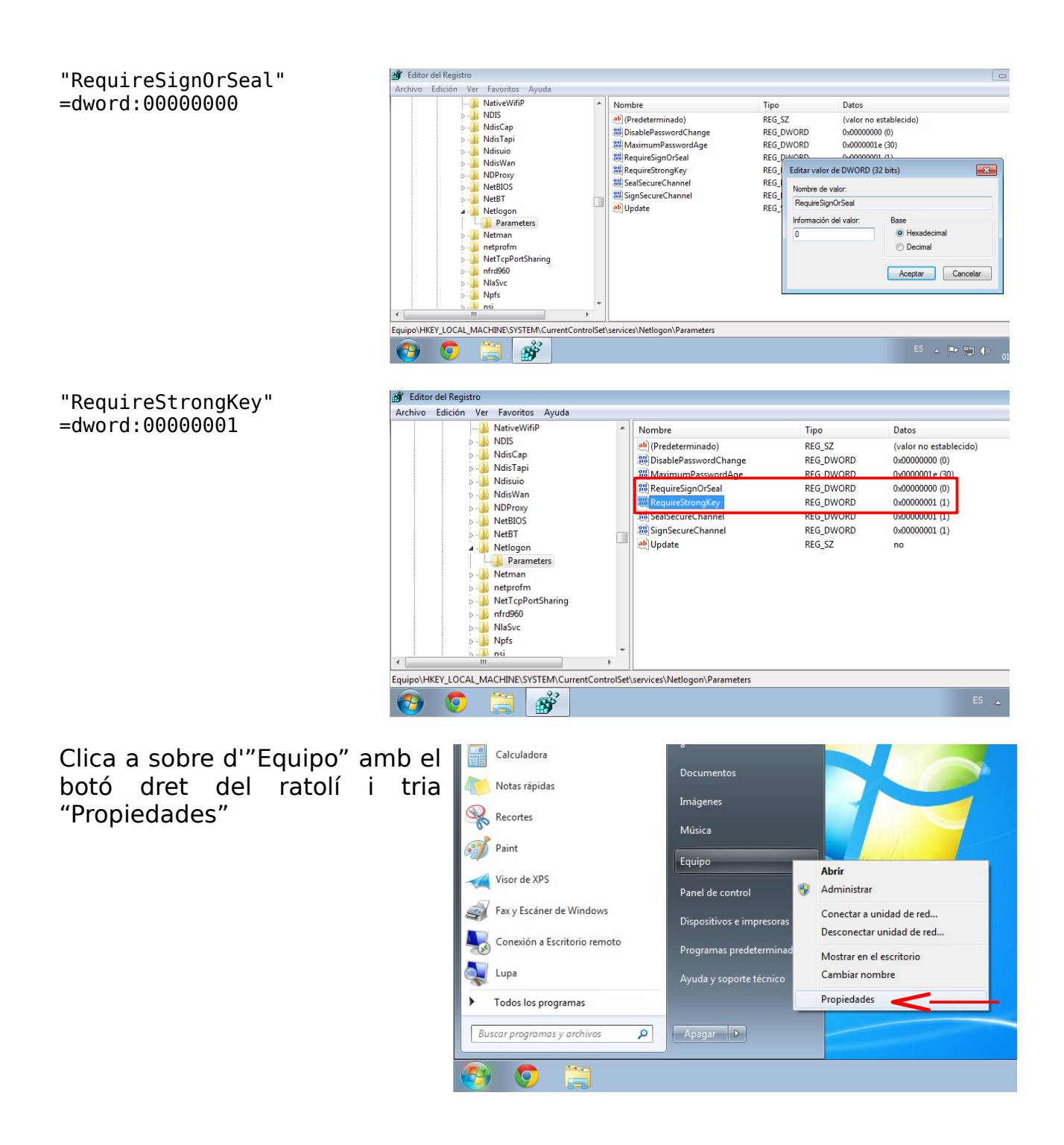

Clica a "Cambiar configuración"

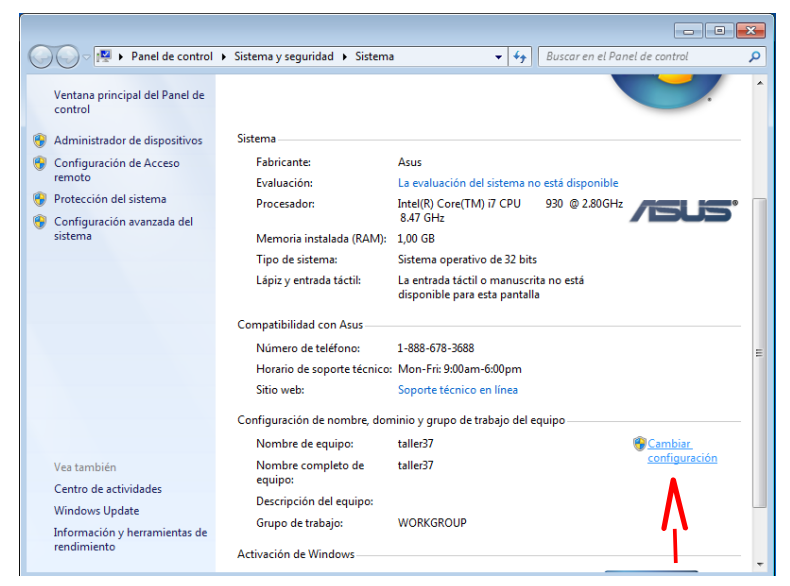

En la pestanya "Nombre de equipo" prem el botó "Cambiar..."

| Propiedades del sistema                                |                                                         | <b>—</b> ×            |
|--------------------------------------------------------|---------------------------------------------------------|-----------------------|
| Opciones avanzadas                                     | Protección del sistema                                  | Acceso remoto         |
| Nombre de eq                                           | uipo                                                    | Hardware              |
| Windows usa l<br>en la red.                            | a siguiente información para i                          | identificar su equipo |
| Descripción del equipo:                                |                                                         |                       |
|                                                        | Por ejemplo: "Equipo de la :<br>"Equipo de María".      | sala de estar'' o     |
| Nombre completo<br>de equipo:                          | taller37                                                |                       |
| Grupo de trabajo:                                      | WORKGROUP                                               |                       |
| Para usar un asistente pa<br>grupo de trabajo, haga cl | ra unirse a un dominio o<br>ic en id. de red.           | Id. de red            |
| Para cambiar el nombre d<br>dominio o grupo de trabaj  | le este equipo o cambiar el<br>o, haga clic en Cambiar. | Cambiar               |
|                                                        | Aceptar Ca                                              | ancelar Aplicar       |

Si cal modifica el nom de l'equip i tria "Dominio". Escriu el nom del domini Samba.

Escriu el nom d'usuari i la contrasenya de l'usuari al qual has atorgat privilegis en el punt 17.

Rebràs un missatge de benvinguda al domini.

Reinicia l'ordinador.

| Cambios en el dominio o el nombre del equipo                                                                                                    |
|----------------------------------------------------------------------------------------------------|
| Puede cambiar el nombre y la pertenencia de este equipo. Los<br>cambios podrían afectar al acceso a los recursos de red. <u>Más</u><br>información |
| Nombre de equipo:                                                                                                    |
| taller37                                                                                                    |
| Nombre completo de equipo:<br>taller37                                                                                                    |
|                                                                                                    |
| Miembro del                                                                                                    |
|                                                                                                    |
| 0107                                                                                                    |
| 🔘 Grupo de trabajo:                                                                                                    |
| WORKGROUP                                                                                                    |
|                                                                                                    |
| Aceptar Cancelar                                                                                                    |
| Seguridad de Windows                                                                                                    |
| Cambios en el dominio o el nombre del equipo<br>Escriba el nombre y la contraseña de una cuenta con permiso para unirse<br>al dominio.             |
| a<br>•<br>Dominio: D137                                                                                                    |
| Aceptar Cancelar                                                                                                    |
| Cambios en el dominio o el nombre del equipo                                                                                                    |

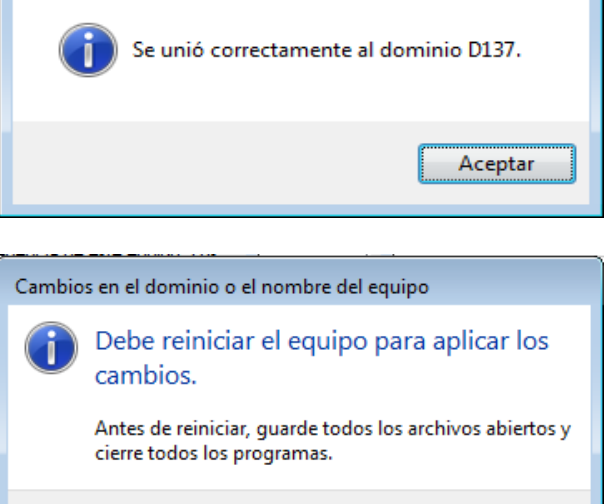

Aceptar

# Prem el botó "Cambiar de usuario"

Tria "Otro usuario"

Escriu el nom d'inici de sessió i la contrasenya d'un usuari del domini.

Observaràs que s'ha mapejat la unitat H: per a desar el perfil de l'usuari.

🔾 🗢 🎼 🕨 Equipo 🕨

🔆 Favoritos

\rm Descargas

🧮 Escritorio

🥽 Bibliotecas

🌙 Música 📕 Vídeos

🜏 Grupo en el hoga

Documentos E Imágenes

🔚 Sitios recientes

Organizar 👻 🛛 Propiedades del sistema 🔹 Desinstalar o cambiar un programa

22

Unidades de disco duro (1)

Unidad de CD (D:)

Ubicación de red (1)

Disco local (C:)

16,9 GB disponibles de 24,8 GB

victor (\\taller137) (H:)

Dispositivos con almacenamiento extraíble (1)

5,92 GB disponibles de 7,41 Espacio disponible: 5,92 GB Tamaño total: 7,42 GB

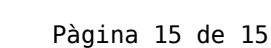

----

Q

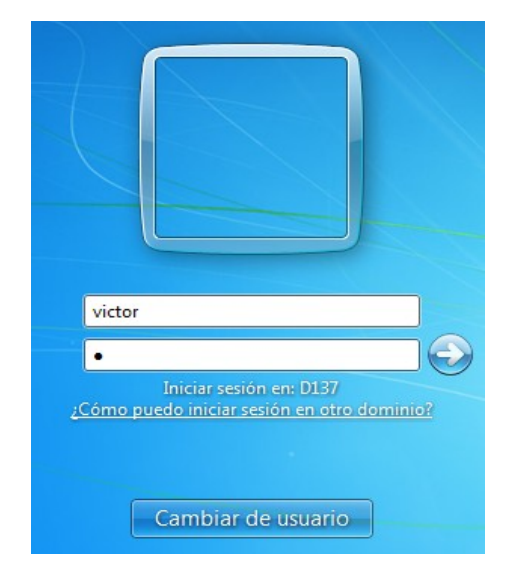

👻 🍫 🛛 Buscar Equipo

»

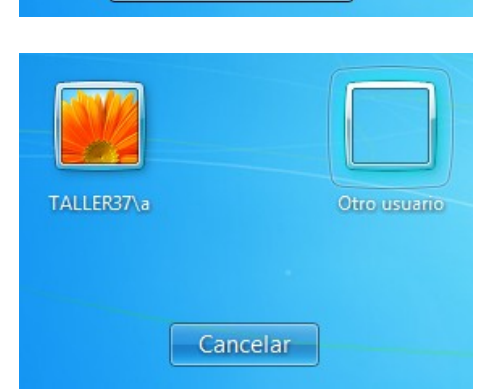

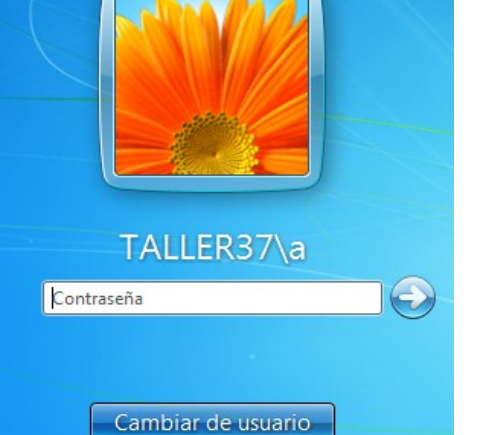